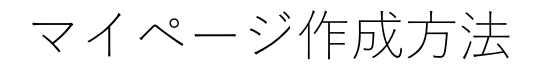

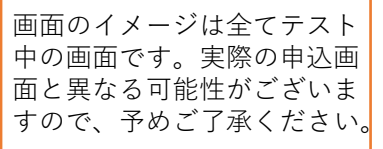

- 事前申込を行う場合、まずマイページを作成してください。事前申込を行わない場合は、マイページを作成いただく必要はありません。
- 2. 受付期間にマイページのプログラム一覧・タイムテーブルより申込ができます。
- 抽選方式に申し込んだ場合、抽選結果はマイページで発表されます。その後、残席 があった場合は、マイページで申し込みが可能です(先着順・抽選結果発表と同時 に受付開始~所定の締切まで)。キャンセルで空席が発生した場合も、同様にマイ ページで随時申し込み可能になります。
- 4. 参加が決定した場合は、マイページ内で受講証が表示されますので、必ず確認して ください。

1. マイページ作成

(1)作成開始~メールアドレス確認

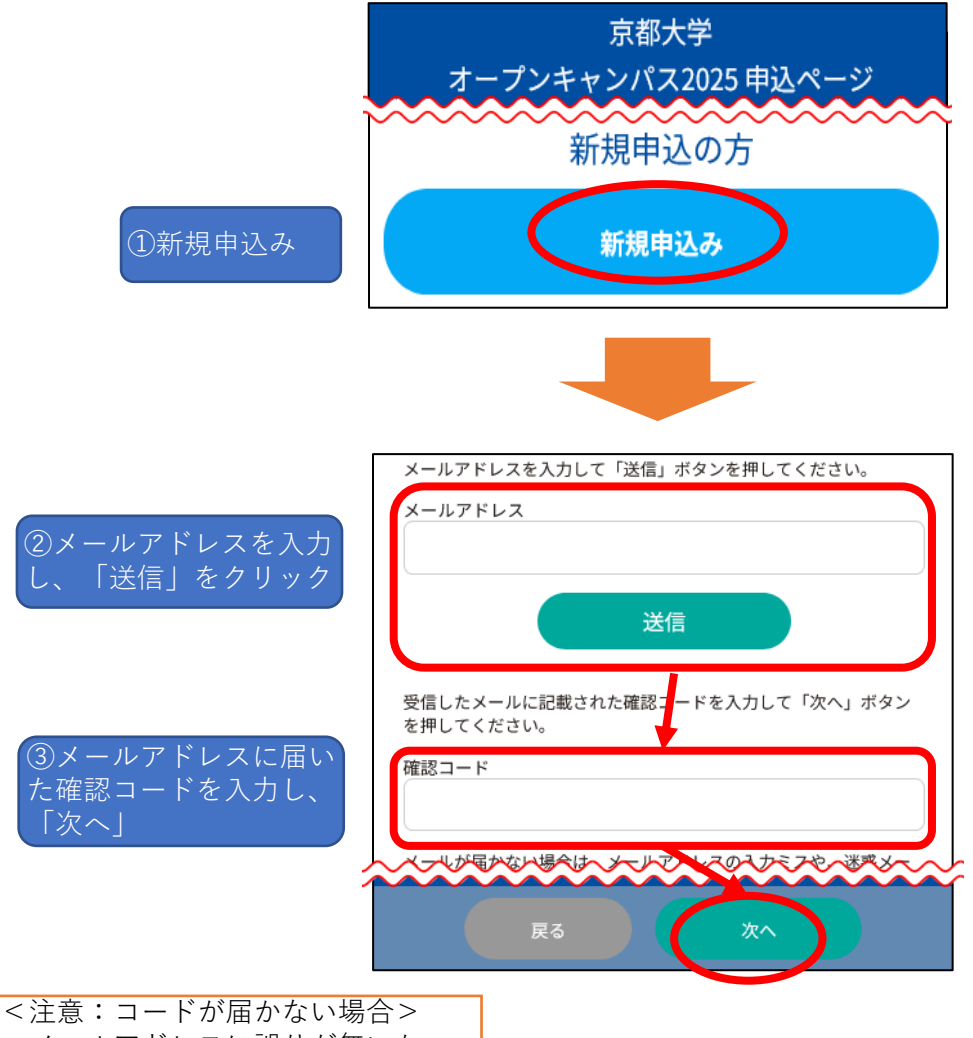

・メールアドレスに誤りが無いか
・kyoto-u@ocans.jpからの受信できるように設定されているかご確認ください。

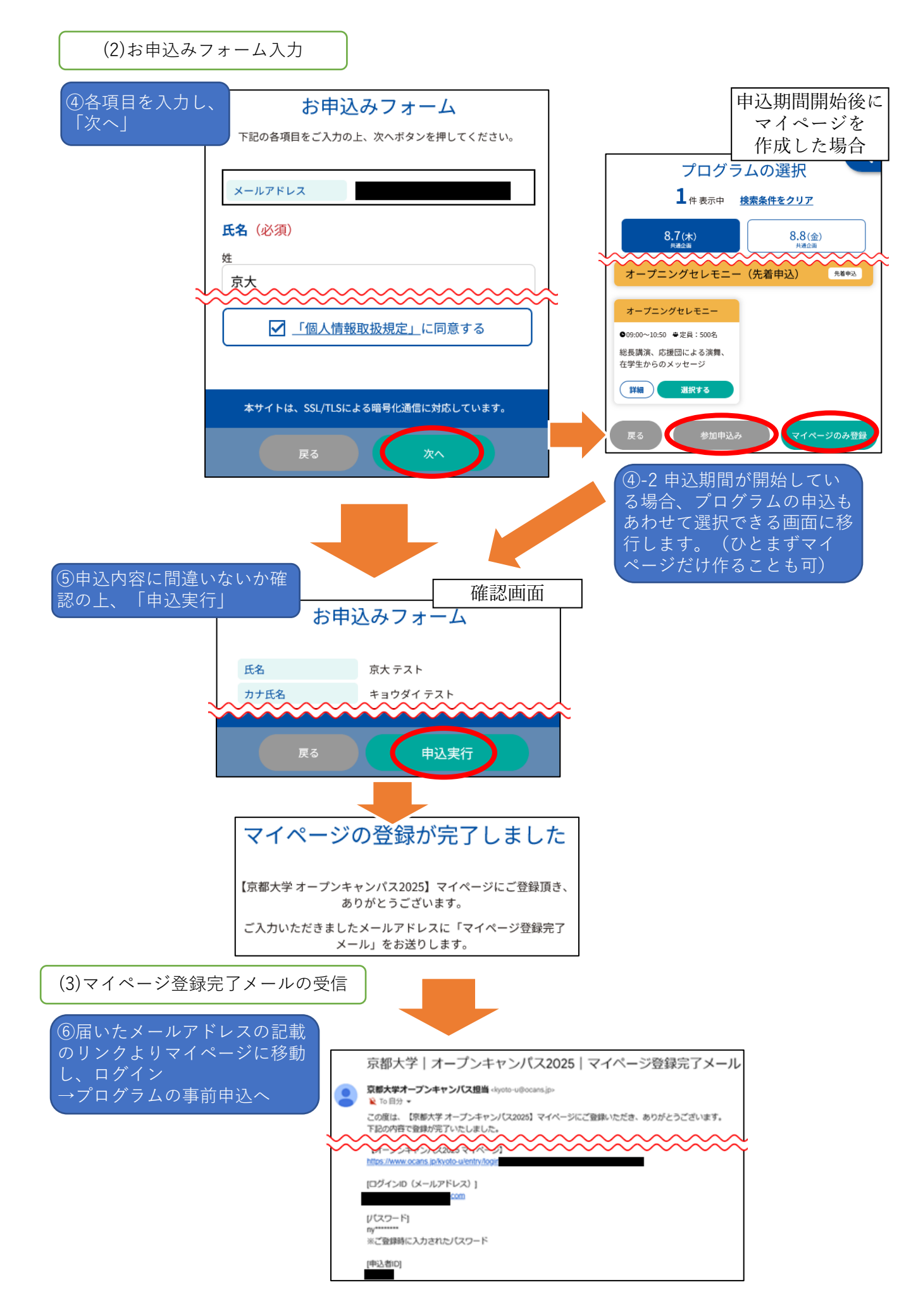